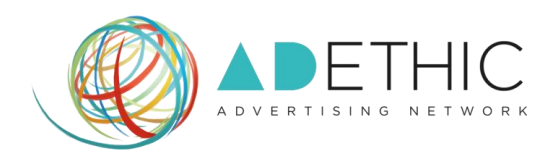

# COME ISCRIVERE IL PROPRIO SITO AL NETWORK DI ADETHIC

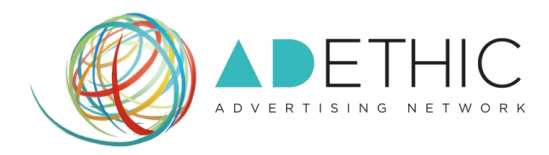

### FASE DI CONOSCENZA DEL NETWORK

## PRIMA DI ADERIRE PUOI INFORMARTI SULLE POSSIBILITA' OFFERTE DAL NETWORK, SULLE SUE CARATTERISTICHE E FUNZIONALITA'.

- 1. Dalla HOME PAGE del sito <u>www.adethic.net</u> :
  - A. CLICCA SUL PULSANTE 'PERCHÉ' all'interno del box 'EDITORE'

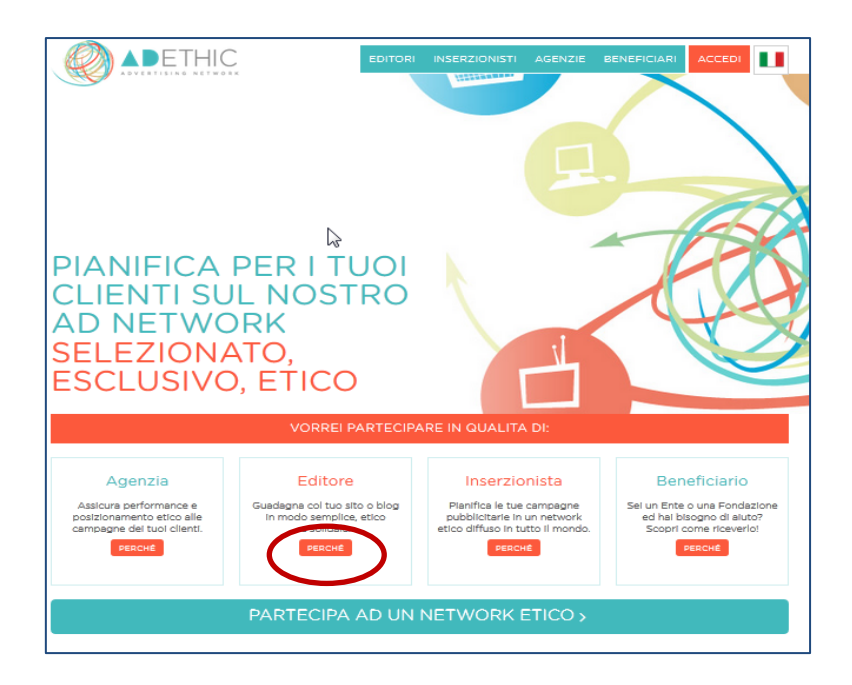

A.1. CLICCA SUL PULSANTE 'SCOPRI COME' posizionato in fondo al terzo punto denominato 'Far parte di un network etico' .

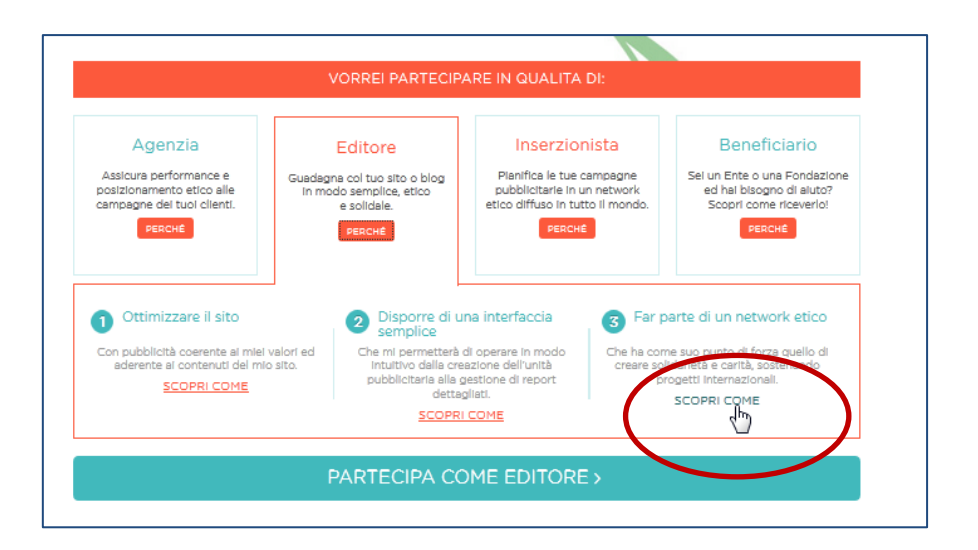

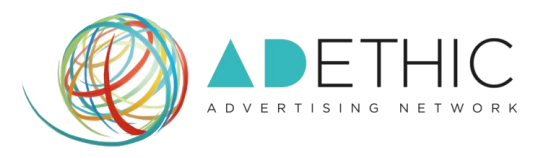

**A.2.** Ora puoi visualizzare l'offerta che AdEthic dedica a tutti gli editori, per proseguire poi al **punto 3 di questo tutorial (Pag. 4**).

Se sei già al corrente di tali informazioni e desideri passare oltre, **prosegui direttamente al punto 3 (Pag. 4)**.

### B. ORA PUOI ADERIRE COME "EDITORE": CLICCA SUL PULSANTE 'PARTECIPA AD UN NETWORK ETICO' posizionato in fondo alla pagina.

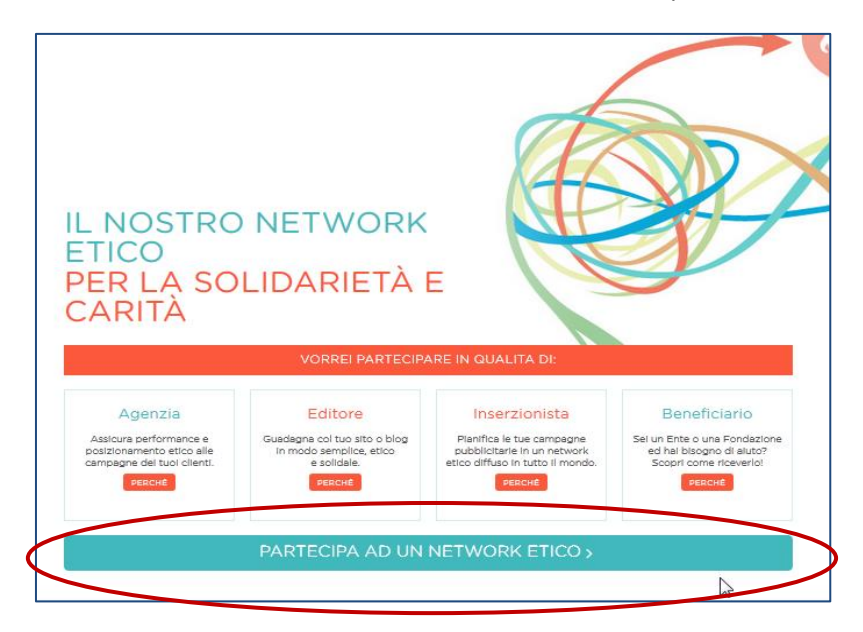

## B2. SELEZIONA il box 'EDITORE'

e successivamente CLICCA SU 'PROSEGUI'

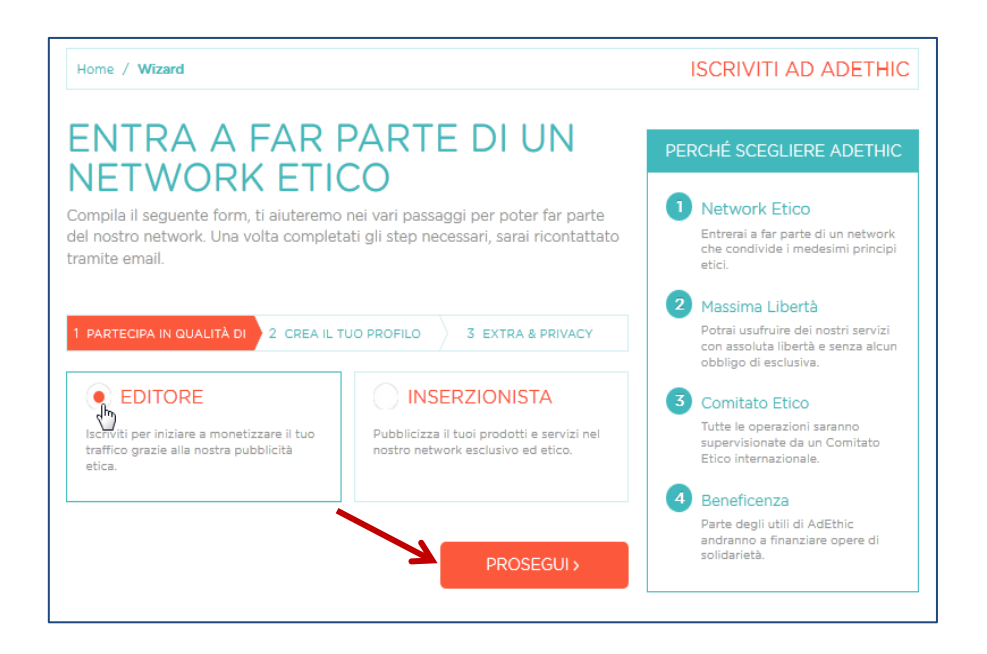

B3. Prosegui al punto 4 di questo tutorial (Pag. 5)

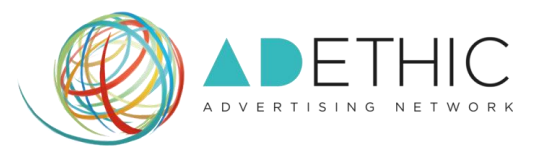

- 2. All'interno SE TI TROVI ALL'INTERNO DELLA <u>SEZIONE EDITORI</u>, per effettuare la tua adesione:
  - A. COMPILA I CAMPI DEL BOX 'ENTRA IN ADETHIC', inserendo nome, cognome e la tua email, e clicca sul pulsante 'PARTECIPA COME EDITORE'

|                                                                                                    | AGENZIE BENEFICIARI ACCEDI                                                                                                    |
|----------------------------------------------------------------------------------------------------|----------------------------------------------------------------------------------------------------|
| Home / Editori / Dettaglio Editore                                                                                                    | SONO UN EDITORE                                                                                                    |
| SCOPRI I VANTAGGI DEL<br>NETWORK                                                                                                    | Massima Libertà     Guanto puol guadagnare?     I tuoi pagamenti     Formati disponibili                                                                        |
| Massima Libertà<br>Dopo aver effettuato la registrazione al<br>network di Adethic e accettato il Contratto<br>di Concessione degli Spazi Pubblicitari<br>attraverso procedure online semplici e rapide,<br>avri la possibilità di ustrirure di tuti i nostri<br>servizi e pubblicare le creatività pubblicitarie<br>all'interno di uno e più siti web con assoluta | <ul> <li>&gt; Statistiche dettagilate</li> <li>&gt; Network etico</li> <li>&gt; Valorizza biolentei:</li> <li>&gt; Antratto Editori</li> </ul> ENTRA IN ADETHIC |
| libertà e senza alcun obbligo di esclusiva.<br>Quanto puol guadagnare?<br>Non è possibile darti una risposta precisa<br>quanto le tue entrate dipendono da diver<br>fattori. Noi ti offriamo la possibilità di<br>scegliere fra due tipi di cruziti: Adelthi ec                                                                                                    | II tuo Nome<br>II tuo Cognome<br>La tua Email<br>PAR IECIPA COME EDITORE >                                                                                      |

A1: Prosegui al punto 4 di questo tutorial (Pag. 5)

3. CLICCANDO SUL PULSANTE 'PARTECIPA COME EDITORE'

Potrai iniziare l'iscrizione del tuo sito al network di AdEthic

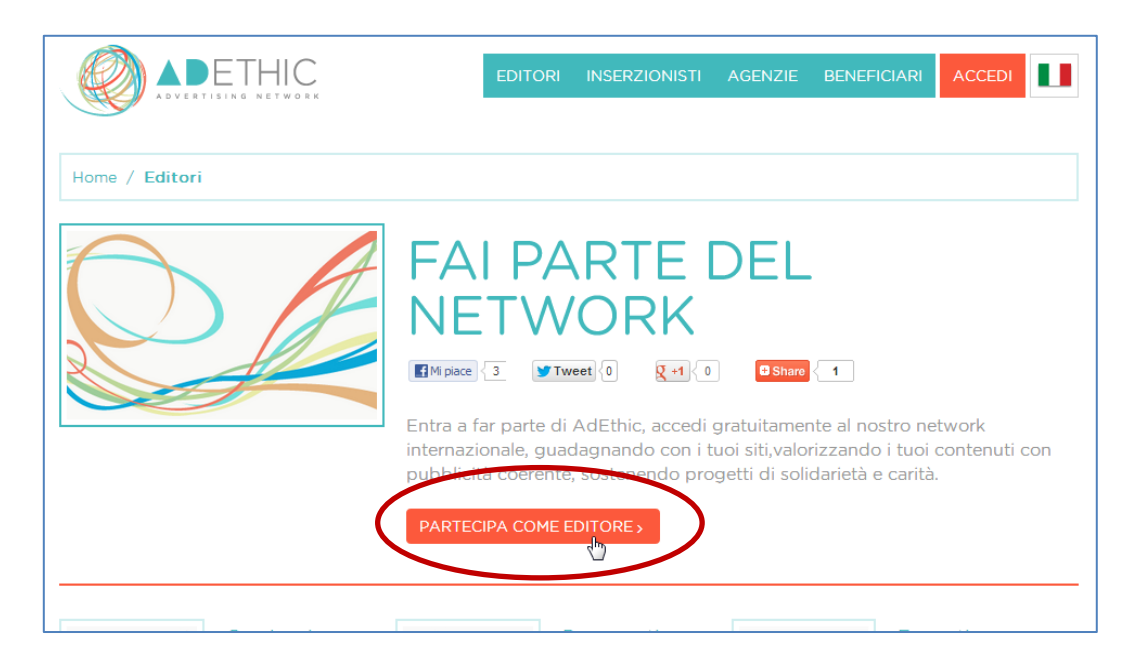

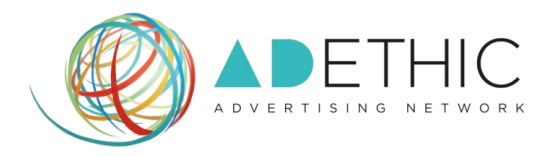

#### FASE DI ADESIONE AL NETWORK

 COMPILA TUTTI I CAMPI della sezione 'Crea il tuo profilo' e clicca sul pulsante 'PROSEGUI' posizionato in fondo alla pagina

| Home / Wizard                                                  |                                                                                                    | ISCRIVITI AD ADETHIO                                                                                         |
|----------------------------------------------------------------|----------------------------------------------------------------------------------------------------|----------------------------------------------------------------------------------------------------|
| ENTRA A                                                        | A FAR PARTE DI UN<br>RK ETICO                                                                                           | PERCHÉ SCEGLIERE<br>ADETHIC                                                                                  |
| Compila il seguente I<br>nostro network. Una<br>tramite email. | form, ti aluteromo nei vari passaggi por poter far parte del<br>volta completati gli step necessari, sarai ricontattato | Network Etico     Entreral a far parte di un network che condivide i medesimi principi etici.                |
| 1 PARTECIPA IN QUA<br>DI                                       |                                                                                                    | <ol> <li>Massima Libertà<br/>Potral usutrulre del nostri<br/>serva alcun obbilgo di<br/>celusiva.</li> </ol> |
| Email*                                                         | Inserisci Email                                                                                                    | 3 Comitato Elico                                                                                             |
| Pasaword*                                                      |                                                                                                    | Tutte le operazioni saranno<br>supervisionate da un Comitato<br>Etico Internazionale.                        |
| Conterma Pasaword*                                             |                                                                                                    | A Beneficenza                                                                                                |
|                                                                | I TUOI DATI ANAGRAFICI                                                                                                  | Parte degli utili di AdEthic<br>andranno a finanziare opere di<br>solidarietà.                               |
| Nome*                                                          | Inserisci Nome                                                                                                    |                                                                                                    |
| Cognome*                                                       | Inseriaci Cognome                                                                                                    |                                                                                                    |
| Azlenda*                                                       | Inserisci Azienda                                                                                                    |                                                                                                    |
| Indirizzo*                                                     | Inserisel Indirizzo                                                                                                    |                                                                                                    |
| Città"                                                         | Inserisci Città                                                                                                    |                                                                                                    |
| Codice Postale*                                                | Inseriaci Codice Postale                                                                                                |                                                                                                    |
| Nazione*                                                       |                                                                                                    |                                                                                                    |
|                                                                |                                                                                                    |                                                                                                    |

5. COMPILA TUTTI I CAMPI della sezione 'Extra e Privacy'

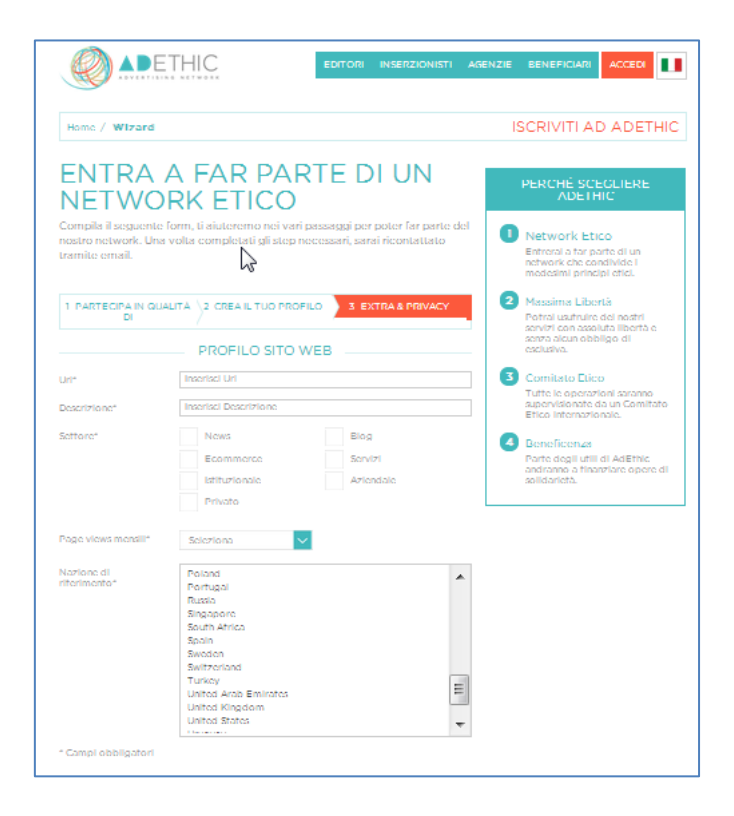

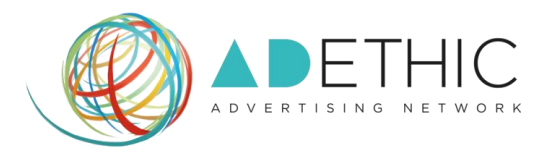

## **5.1.SELEZIONA LE CASELLE** presenti all'interno dell'area 'Privacy e Policy' per accettare le condizioni proposte

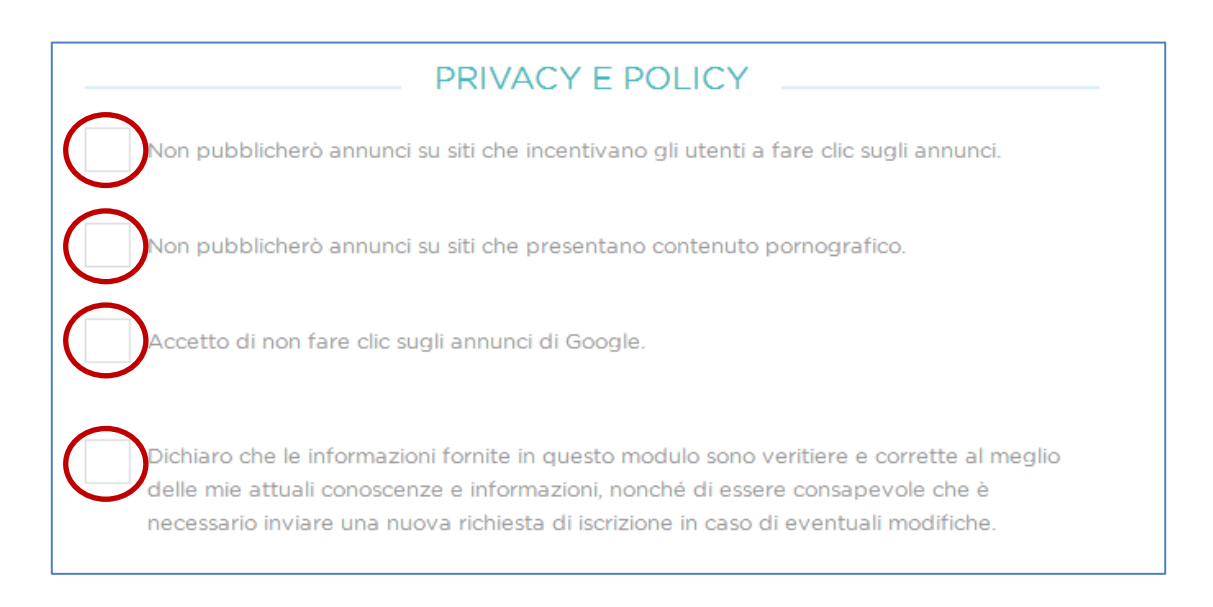

## **5.2. SELEZIONA LE CASELLE** per confermare l'accettazione dei termini e delle condizioni di utilizzo e clicca sul pulsante **'COMPLETA LA REGISTRAZIONE'**

### NOTA: Ricorda che puoi scaricare il file in pdf dei termini e delle condizioni generali di contratto

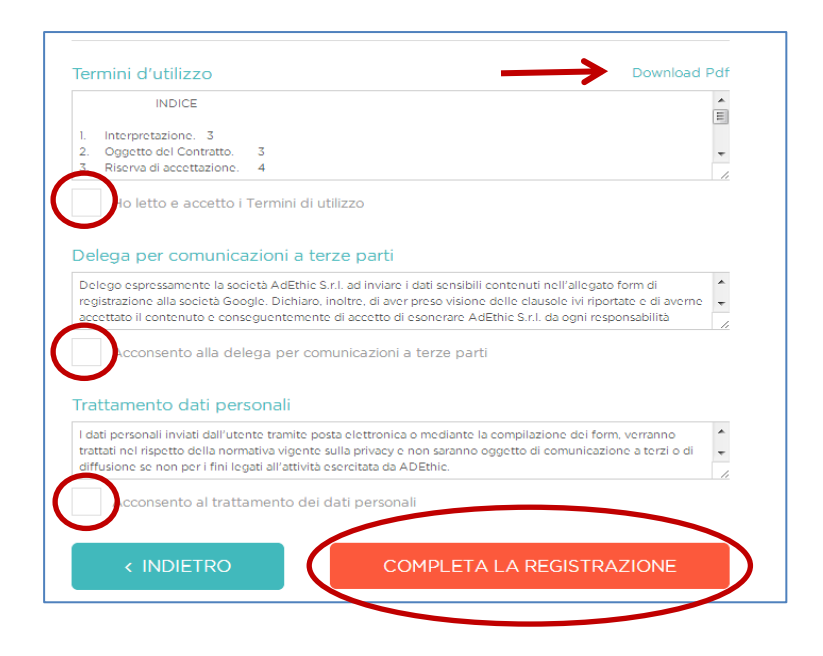

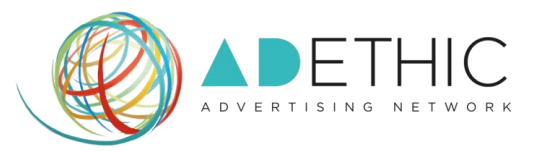

6. UNA PAGINA DI CONFERMA attesterà l'avvenuta registrazione.

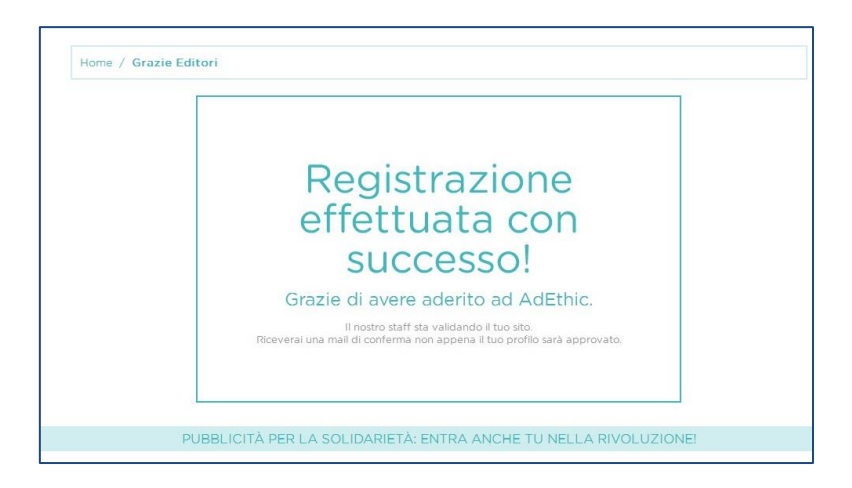

**NOTA:** sarà necessario <u>attendere l'email di validazione del sito</u> che ti verrà inviata da parte del nostro Staff per poter accedere al tuo pannello di controllo ed iniziare così a creare la tua prima unità pubblicitaria.

7

Per ulteriori informazioni o suggerimenti, ti potrà fornire assistenza il nostro incaricato:

 Silvio Ottanelli Email: <u>contact@adethic.net</u>